# TrackEnsure eLog

17 December 2018 TrackEnsure Inc. info@trackensure.com

# **Table of Contents**

| 2  |
|----|
| 4  |
| 5  |
| 5  |
| 6  |
| 7  |
| 8  |
| 9  |
| 12 |
| 13 |
| 14 |
| 15 |
| 16 |
| 17 |
| 18 |
| 19 |
| 22 |
| 23 |
| 24 |
| 25 |
|    |

# SIGNING INTO TRACKENSURE ELOG APP

Find TrackEnsure eLog icon on your tablet / phone and start the application by clicking on the icon. TrackEnsure splash screen will show up for a few moments while the application initializes.

Type your login name and password, click on the Login button to enter the application.

| Indogtrackensure.com       Indogtrackensure.com         Password       Password         Indogtrackensure.com       Password         Indogtrackensure.com       Indogtrackensure.com         Indogtrackensure.com       Password         Indogtrackensure.com       Password         Indogtrackensure.com       Password         Indogtrackensure.com       Password         Indogtrackensure.com       Password         Indogtrackensure.com       Password         Indogtrackensure.com       Password         Indogtrackensure.com | 2:39 PM   |
|----------------------------------------------------------------------------------------------------|-----------|
| Password       Password         Enter your password                                                                                                    |           |
| Login   Register     Register     Register     I   I    I                                                                                                    |           |
| Register     Register     Register     Register     I     I     I     I     I     I     I     I     I     I     I     I     I     I     I     I     I     I     I     I     I     I     I     I     I     I     I     I     I     I     I     I     I     I     I     I     I     I     I     I     I     I      I     I     I     I     I     I     I     I     I     I     I     I     I     I                                                                                                    |           |
| TRACKENSURE         1       2       3       4       5       6       7       8         q       w       e       r       t       y       u       i         a       s       d       f       g       h       j       k         1       z       x       c       v       n       m         y       u       i       i       i       i       i         y       u       i       i       i       i       i         i       i       i       i       i       i       i         i       i       i       i       i       i       i         i       i       i       i       i       i       i         i       i       i       i       i       i       i         i       i       i       i       i       i       i                                                                                                    |           |
| RACKENSURE       1       2       3       4       5       6       7       8         q       w       e       r       t       y       u       i         a       s       d       f       g       h       j       k         ŵ       z       x       c       v       b       n       m         !#1       ,       * English (US) ▶       .       .                                                                                                    | ¢۶ ~      |
| q       w       e       r       t       y       u       i         a       s       d       f       g       h       j       k         1       z       x       c       v       b       n       m         !#1       ,                                                                                                    | 9 0       |
| a       s       d       f       g       h       j       k         ①       z       x       c       v       b       n       m         !#1       ,       -       tenglish (US) +       .       .                                                                                                    | o p       |
| ☆       z       x       c       v       b       n       m         !#1       ,               .                                                                                                    | I         |
| !#1 , ← English (US) > .                                                                                                    | $\propto$ |
|                                                                                                    | Go        |
|                                                                                                    |           |

If the login name and the password are entered correctly the system may also ask whether to log in as a driver or a fleet manager, however in most cases drivers will not be asked this information. The application will open on the Hours of Service / Status screen.

| 🖬 😵 🗟 📶 79% 🔒 12:3                 | 9 PM 🖬 😵 ବି. 📶 79% 🛢 12:40 PM                                            | 🖬 🕸 रू 📶 79% 🗎 12:40 PM                                     |
|------------------------------------|--------------------------------------------------------------------------|-------------------------------------------------------------|
| Login                              | Login                                                                    | 😑 🗞 👛 🔳 🦷 Roman M. 🚨 🎝                                      |
| Login Name<br>info@trackensure.com | Login Name<br>info@trackensure.com                                       | Status E Log ((a)) AOBRD Rules                              |
| Password                           | Password                                                                 | status.                                                     |
| Login                              | Login                                                                    | Driving                                                     |
| Register                           | Login As                                                                 | Sleeper Bert' SB<br>21 days On Duty                         |
|                                    | Do you wish to login as a <b>Driver</b> or as a <b>Fleet</b><br>Manager? | Off Duty                                                    |
|                                    | Driver Fleet Manager                                                     | 11:00                                                       |
|                                    |                                                                          | 11 Hr Driving Limit                                         |
|                                    |                                                                          | 08:00<br>Break In 14:00<br>14 Hr Window 70:00<br>Duty Cycle |
|                                    |                                                                          |                                                             |
|                                    |                                                                          |                                                             |

## MAIN MENU

Main Menu button is found in the top left corner, it looks like 3 parallel horizontal lines. Clicking on it brings up the Main Menu with the following options:

- 1. Hours of Service This is the main working screen for drivers. This screen allows switching between Status, Log, AOBRD and Rules tabs as well as connecting trucks, checking Transfer Mode information, switching countries for HOS calculations and swapping team drivers.
- 2. DVIR Contains PTI/DVIR reports.
- 3. IFTA Contains Fuel Receipts.
- 4. Settings Contains Application Settings as well as ability to log in a co-driver.
- 5. Truck Settings Odometer offset settings for a truck.
- 6. Trucks List of trucks for the company.
- 7. Contact Support Sending / receiving support messages.
- 8. Logout signing out of the application.

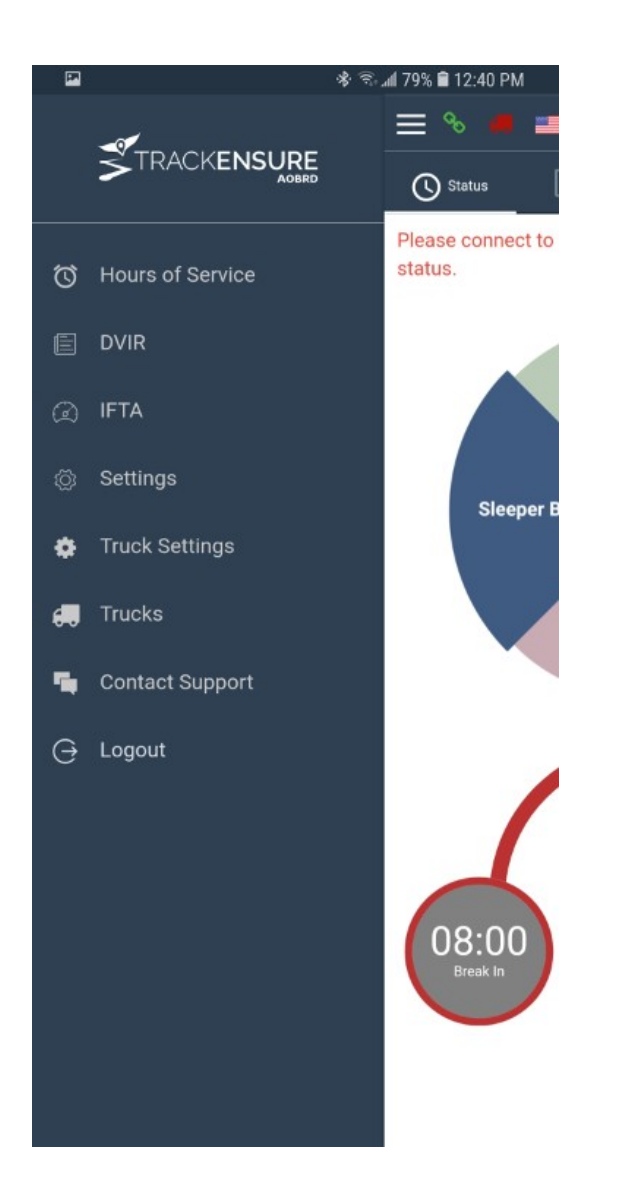

# HOURS OF SERVICE

#### STATUS

Status screen contains the circular segmented control wheel and HOS calculator. This is the main driving screen. It is possible to click on the control wheel to change duty status while being connected to the truck.

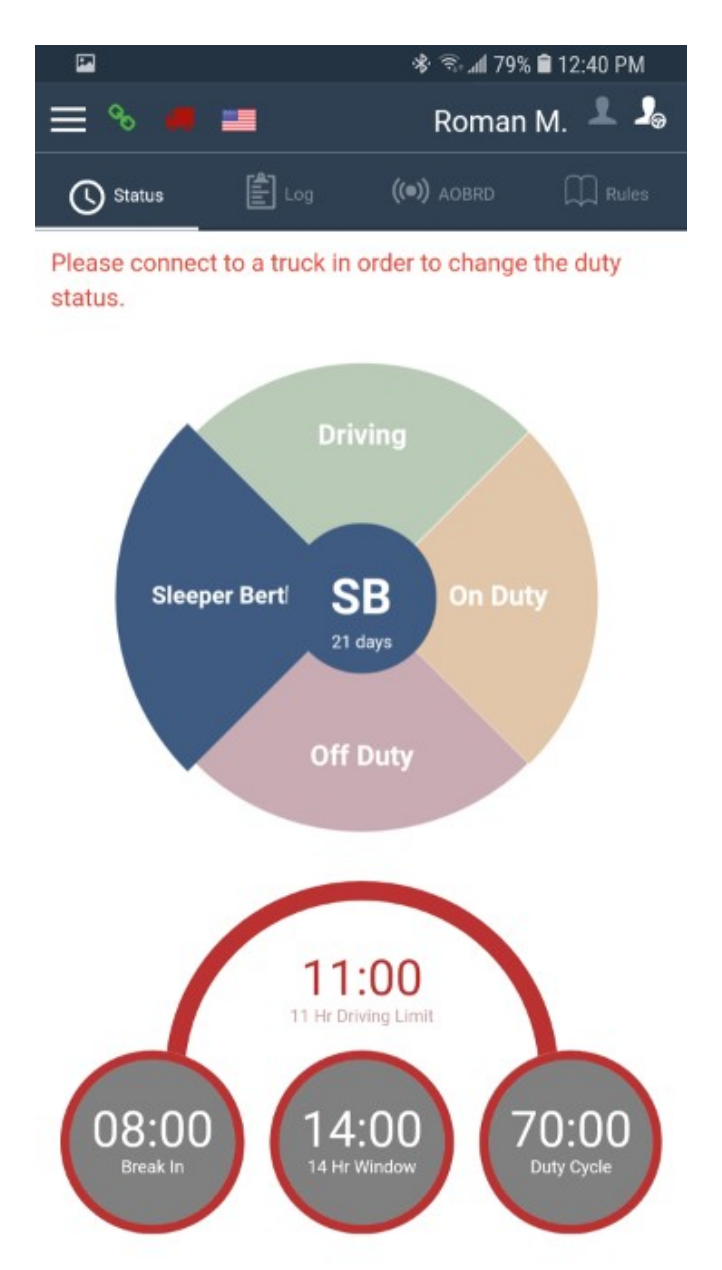

#### STATUS SCREEN ICONS

Chain Icon – shows the current transfer mode. Click on it to get the legend / explanation as to what this icon means. Green icon means that the transfer mode is life and the network and server connection is good. Red icon means that the transfer mode is life but either the device is not on the Internet or there is a bad connection to the main server. It is impossible to switch duty status in this mode. Orange broken chain icon means that the transfer mode is 'queue' (off-line). It is possible to switch duty status in this mode, however the data is not transferred to the server. It is necessary to switch to Live Transfer Mode to transfer local data to the server.

Truck Icon – shows the current status of the connection to the truck (PT30 device). Red truck icon means there is no connection to the PT30 device, green truck icon means there is a good connection to the PT30 device and yellow icon means the phone/tablet is attempting to auto-reconnect to the PT30 device.

Flag Icon – Canadian flag means that the calculator is displaying Canadian rules, USA flag means that the calculator is using and displaying USA rules.

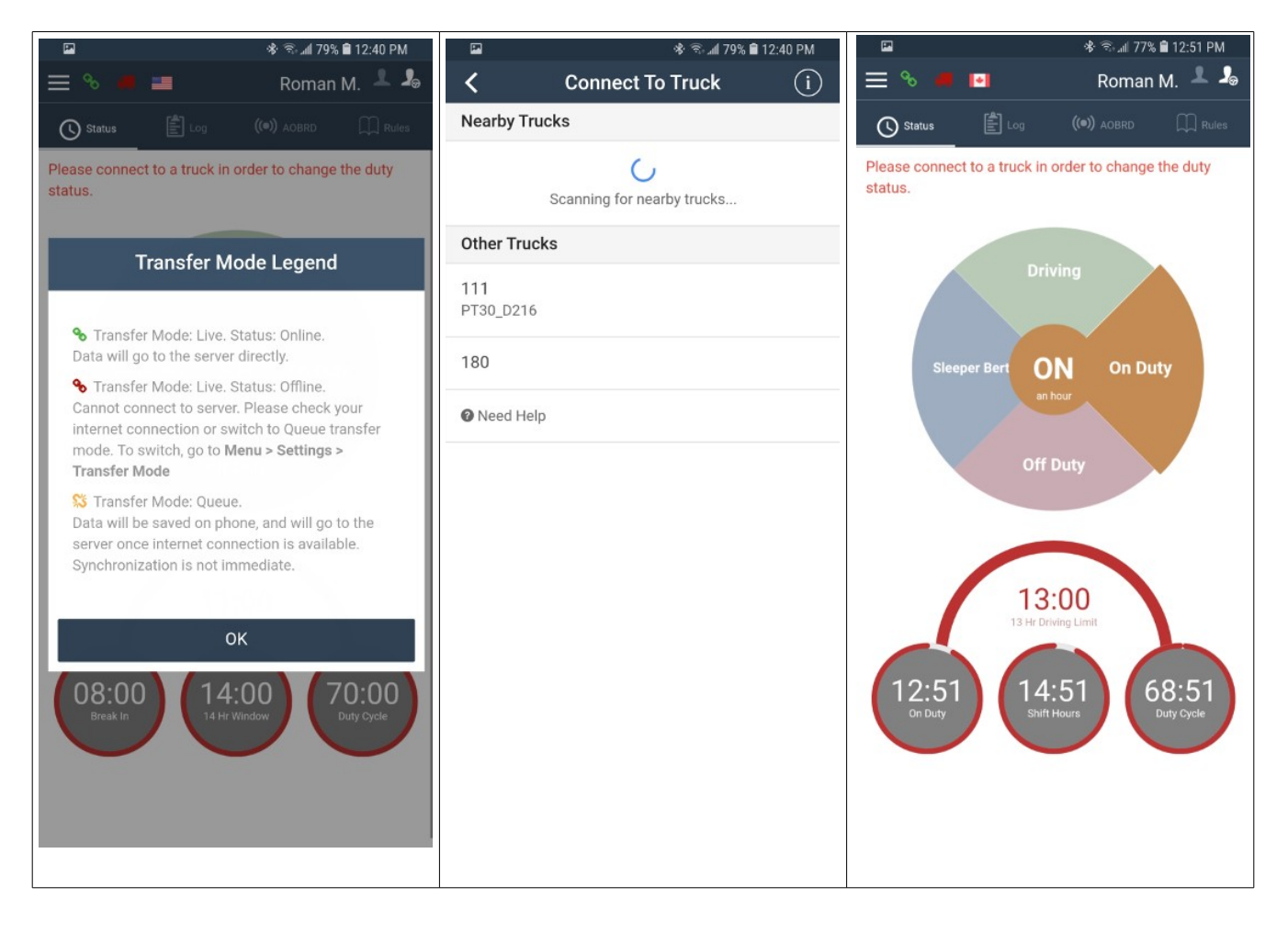

#### LOG SCREEN

Log screen displays the HOS graph for the current and past dates. To view different dates on this screen use the arrow buttons located directly under the graph.

This screen has functions for starting and completing an Inspection Report, Day Summary and Log Certification. This screen also has the function to insert an event manually.

Under the function buttons there is a list of the Duty Status Events created on this date.

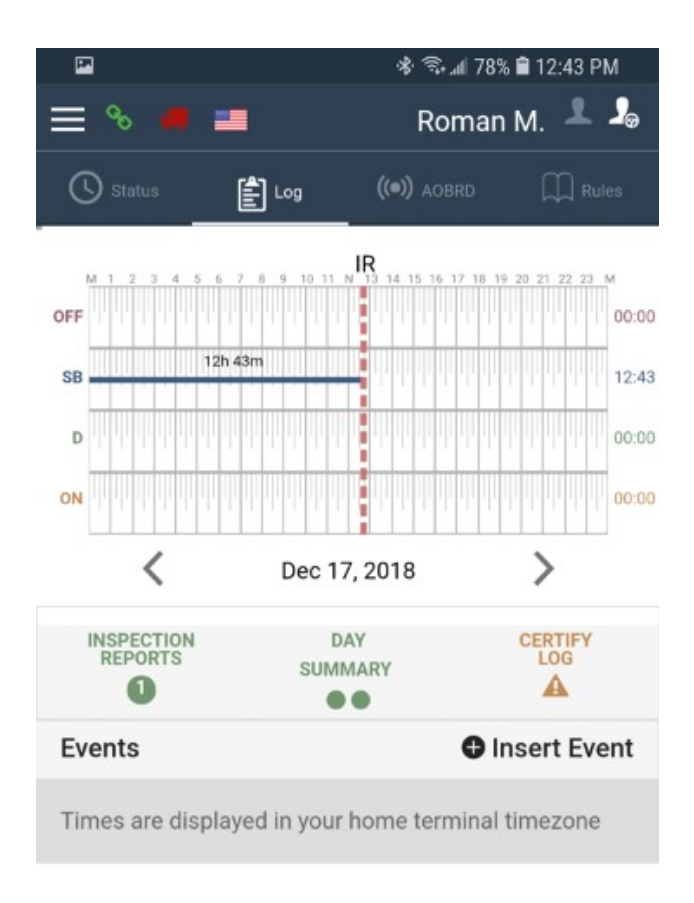

## LOG SCREEN FUNCTIONS

Log Screen functions are:

Inspection Report – creating and signing PTI/DVIR Day Summary – completing the summary for the day Log Certification – certifying (signing) the log

| ଅ 🕸 ବି                             | 🖬 🔹 🖘 📶 78% 🛢 12:43 PM         | ⊑ 🕸 ବି.୷ 78% 🛢 12:43 PM                                                                                                |
|------------------------------------|--------------------------------|----------------------------------------------------------------------------------------------------|
| Create Inspection Report           | C Day Summary                  | 🗮 % 📕 🔳 🛛 Roman M. 뵢 🎝                                                                                                 |
| Dec 17, 2018                       | 17-December-2018               | Status 🛃 Log ((*) AOBRD 💭 Rules                                                                                        |
|                                    | Total Distance Driven 100 km 👻 | M 1 2 3 4 5 6 7 8 9 10 11 4 15 16 17 10 17 10 10 20 27 22 28 M                                                         |
|                                    | Distance 100                   | 58 12:43 12:43 12:43 00:00                                                                                             |
|                                    | Odometer 100000<br>Start       | ON 00.00                                                                                                    |
| Vehicle(s) Truck Trailer           | Odometer 100100                | Certify Records                                                                                                    |
| Truck Number 👻                     | Truck 111 -                    | I hereby certify that my data entries and my<br>record of duty status for this 24-hour period are<br>true and correct. |
| Odometer ##### km -                | Add another Truck              |                                                                                                    |
| Trailer Number 35689               |                                | No Agree                                                                                                    |
| Trailer License Eyung              | Save                           |                                                                                                    |
| Vehicle Defects                    |                                |                                                                                                    |
| Add/Remove Vehicle Defects         |                                |                                                                                                    |
| Remarks<br>Enter your remarks here |                                |                                                                                                    |
|                                    |                                |                                                                                                    |
|                                    |                                |                                                                                                    |

#### LOG INSERT EVENT FUNCTION

To insert a new event click on '+ Insert Event' button on the Log screen and go through a series of screens that collect information for the new event that is being inserted. Choose the type of the event first by clicking on one of the circular event type buttons.

| OFF – Off Duty       | SB – Sleeper Birth | D – Driving          | ON – On Duty |
|----------------------|--------------------|----------------------|--------------|
| PC – Personal Convey | ance               | BC – Border Crossing |              |

Click NEXT to get to the Date/Time setting screen. On this screen use the slider under the graph or the arrows around calendar, hour and and time, click on AM/PM buttons or click on the time digits and type the numbers manually.

Click NEXT to get to the truck, trailer, shipping document screen.

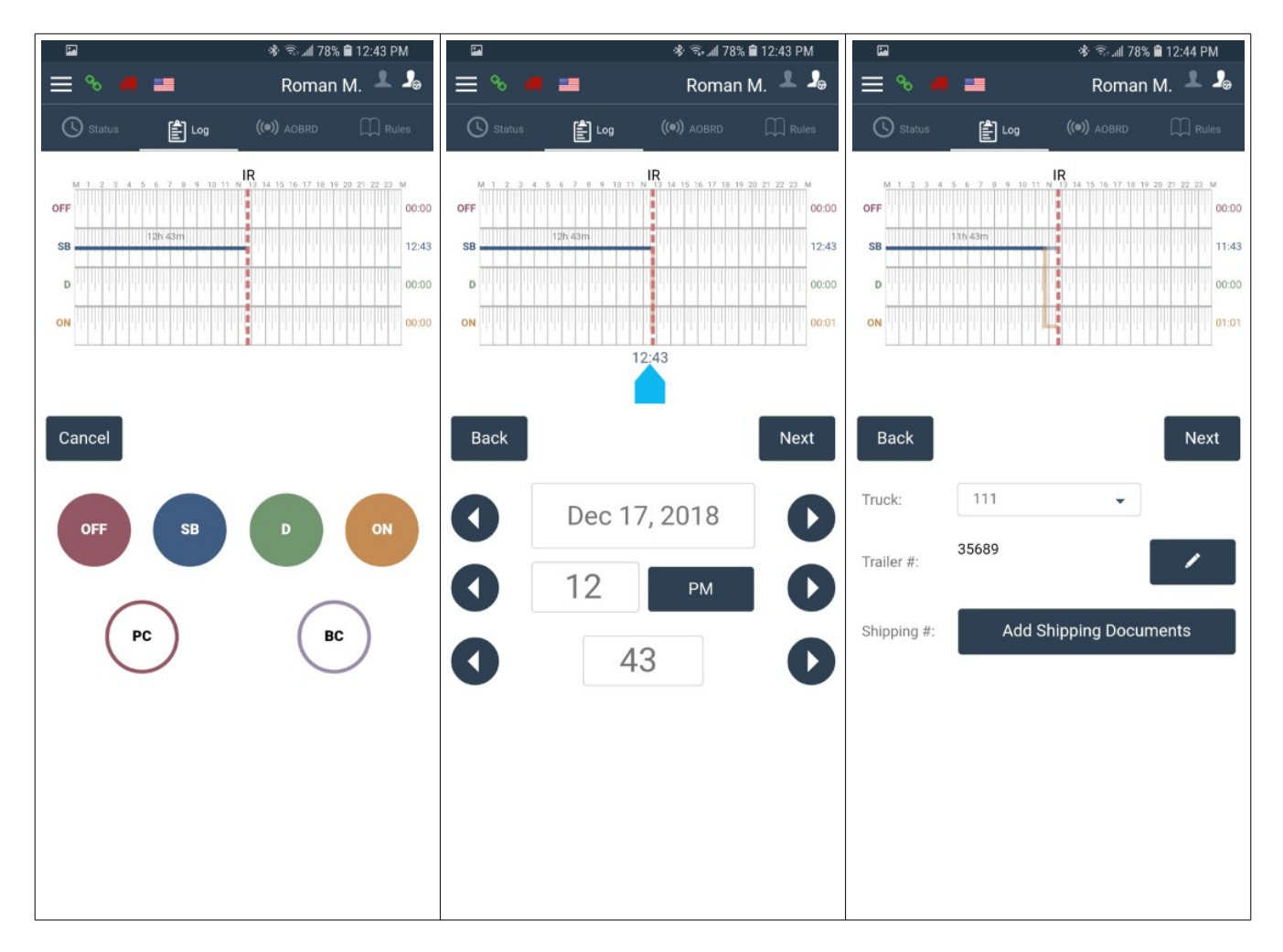

Click NEXT to enter the screen where Location and Comments can be set. Use the icons or enter location / comments manually.

Click SAVE to finish inserting the event.

| ⊑ ୫ ବି.⊯ 78% 🛢 12:44 PM                                        | 国 参 रू 🗐 12:44 PM       | ធ 🕸 रू कि 🚛 78% 🛢 12:44 PM                                     |
|----------------------------------------------------------------|-------------------------|----------------------------------------------------------------|
| 🚍 % 🛑 🔳 🛛 Roman M. 뵢 🎝                                         | Select Comment          | 😑 % 📕 🔳 🛛 Roman M. 뵢 🥾                                         |
| () Status Log (() AOBRD C Rules                                | Q Search                | () Status Elog ((•)) AOBRD I Rules                             |
| M 1 2 3 4 5 6 7 8 9 10 11 N 13 14 15 16 17 18 19 20 21 22 23 M | Break Check             | M 1 2 3 4 5 6 7 8 9 10 11 N 13 14 15 16 17 18 19 20 21 22 23 M |
| 00:00<br>SB 11:43m 11:43                                       | Cargo loaded            | 00.00<br>SB 11/h 43/m 11/43                                    |
| D0:00                                                          | Cargo unloaded          | D :00:00                                                       |
| ON                                                             | Forgot to switch status | <b>ON</b>                                                      |
|                                                                | Fuel                    |                                                                |
| Back Save                                                      | Post-trip inspection    | Back Save                                                      |
| Location Description:                                          | Pre-trip inspection     | Location Description:                                          |
| Oakville, ON, Canada                                           | Trailer drop-off        | Oakville, ON, Canada                                           |
| Comment:                                                       | Trailer pickup          | Fuel                                                           |
|                                                                | Yard move               |                                                                |
|                                                                | Add New Comment         |                                                                |
|                                                                |                         |                                                                |
|                                                                |                         |                                                                |
|                                                                |                         |                                                                |
|                                                                |                         |                                                                |
|                                                                |                         |                                                                |

## A new event appears in the lower section of the LOG screen in a list of events.

|                                          | *                      | ିଲା 78% 🗎 12:44 PI        | М     |
|------------------------------------------|------------------------|---------------------------|-------|
| = % 🖷 🖿                                  | R                      | oman M. 👤                 |       |
| Status                                   | Log ((@)) A            | OBRD 💭 Rul                | es    |
| M 1 7 3 4 5 6 7                          | 8 9 10 11 N 13 14 15 1 | 16 17 18 19 20 21 22 23 1 | u     |
| OFF                                      |                        |                           | 00:00 |
| SB                                       |                        |                           | 11:43 |
| D                                        |                        |                           | 00:00 |
| ON                                       |                        |                           | 01:02 |
| <                                        | Dec 17, 2018           | >                         |       |
| INSPECTION<br>REPORTS                    | DAY<br>SUMMARY         | CERTIFY<br>LOG            |       |
| Events                                   |                        | Insert Even               | ent   |
| Times are displaye                       | ed in your home te     | rminal timezone           |       |
| ON 11:43   1h 1<br>Oakville, ON,<br>Fuel | m Tr: 35<br>, C Sh:    | 5689                      |       |
| 11:43   Fuel                             | l Purchase             |                           |       |

TrackEnsure Inc.

#### AOBRD

AOBRD screen shows required AOBRD information and has 2 major functions:

Send HOS Report – send HOS report out as an email.

Inspection Mode – display inspection information.

|                                 | 🕸 🗟 💵 78% 🛢 12:45 PM |          | 🛠 🗟 📶 78% 🗎 1                  | 2:45 PM | -            | 考 🗟 📶 78% 🛢 12:46 PM           |
|---------------------------------|----------------------|----------|--------------------------------|---------|--------------|--------------------------------|
| ≡ % / =                         | Roman M. 🚢 🦾         | <        | Send HOS Report                |         | <            | Send HOS Report                |
| 🔇 Status 🖹 Log                  | ((•)) AOBRD Rules    | Rules:   | U.S.A                          | •       | Rules:       | Canada 👻                       |
| US Cycle Type                   | 70-Hour/8-Day        | Email:   |                                |         | Email:       |                                |
| Total Driving Today             | 00:00:00             | -        |                                |         | Info@tracken | sure.com                       |
| Total On-Duty Today             | 01:01:55             |          |                                |         |              |                                |
| Total On-Duty (7 days)          | 01:01:55             | Comment: |                                |         | Comment:     |                                |
| Total On-Duty (8 days)          | 01:01:55             |          |                                |         | Test         |                                |
| Total On-Duty in Cycle (US)     | 01:01:46             |          |                                |         | rest         |                                |
| Next-Day On-Duty (Dec 18)       | 14:00:00             |          |                                |         |              |                                |
| Next-Day After On-Duty (Dec 19) | 14:00:00             |          |                                |         |              |                                |
| Inspection                      | Mode                 | Genera   | ate Report for the last 8 days | 5       | Gener        | ate Report for the last 8 days |
|                                 |                      |          |                                |         | Genera       | te Report for the last 15 days |
|                                 |                      |          |                                |         |              |                                |
|                                 |                      |          |                                |         |              |                                |
|                                 |                      |          |                                |         |              |                                |
|                                 |                      |          |                                |         |              |                                |
|                                 |                      |          |                                |         |              |                                |
|                                 |                      |          |                                |         |              |                                |

## SENDING HOS REPORT

HOS Report can be sent out to any email address. The Rules selector can be used the units of measurement used in the report (miles vs kilometers).

| P2           | ৰ্ক 🗟 🕼 78% 🛢 12:46 PM          |        | ≉ ବିଲାଣ 77% 🛢 12:50 PM                      |
|--------------|---------------------------------|--------|---------------------------------------------|
| <            | Send HOS Report                 | <      | Send HOS Report                             |
| Rules:       | Canada 🗸                        | Rules  | s: Canada 🗸                                 |
| nail:        |                                 | Email: |                                             |
| Info@tracken | sure.com                        | cont   | tactroman@hotmail.com                       |
| omment:      |                                 | Comm   | ient:                                       |
| Test         |                                 | Test   | t                                           |
|              |                                 |        | Email Sent                                  |
| Ge           | enerate Report for Today        | The    | e hours of service PDF file was successfuly |
| Genera       | ate Report for the last 8 days  | sen    | nt.                                         |
|              |                                 |        | ок                                          |
| Genera       | ate Report for the last 15 days |        | Generate Report for the last 15 days        |
|              |                                 |        |                                             |
|              |                                 |        |                                             |
|              |                                 |        |                                             |
|              |                                 |        |                                             |
|              |                                 |        |                                             |
|              |                                 |        |                                             |
|              |                                 |        |                                             |

#### **INSPECTION MODE**

Inspection Mode can be used to display HOS information. It is possible to set an inspection mode PIN. The PIN is a one time number set before the Inspection Mode is entered. The same PIN then must be entered to exit Inspection Mode. If the PIN is lost, it is not possible to exit Inspection Mode without contacting a system administrator.

| P                                          | 🕸 🗟 📶 77% 🛢 12:50 PM     | P                                                                                                    | 🕏 🗟 📶 77% 🛢 12:51 PM                                                                                                    | (P)                                 | 🚸 🙃 л 77% 🛢 12:51 PM                                                  |
|--------------------------------------------|--------------------------|----------------------------------------------------------------------------------------------------|----------------------------------------------------------------------------------------------------|-------------------------------------|-----------------------------------------------------------------------|
| = % 🗰 🖿                                    | Roman M. 👤 🎜             | 🖌 💻 🛛 Driver's 🛛                                                                                                    | Daily Log Email                                                                                                    |                                     | PIN Code                                                              |
| 🕓 Status 🖹 Log                             | ((•)) AOBRD              | 🗸 Dec 1                                                                                                    | 7, 2018                                                                                                    | Enter a 4 digit PIN<br>Inspection M | code that will be needed to exit the<br>ode. Do not forget your code. |
| US Cycle Type                              | 70-Hour/8-Day            | Driver: Roman Mir                                                                                                    | Co-Driver:                                                                                                    |                                     |                                                                       |
| Total Driving Today                        | 00:00:00                 | Distance: 100 km                                                                                                    | Trucks: 111 (1245)                                                                                                    |                                     |                                                                       |
| Total On-Duty Today                        | 01:01:55                 | Carrier: Roman Mir                                                                                                    | Trailers: 35689 (Eyung)                                                                                                    |                                     |                                                                       |
| Total On-Duty (7 days)                     | 01:01:55                 | Main Office: 121-80 Harrison Garden blvd,                                                                                                    | Shipping Docs:                                                                                                    |                                     |                                                                       |
| Total On-Duty (8 days)                     | 01:01:55                 | US Cycle Type: 70-Hour/8-Day                                                                                                    | CAN Cycle Type: 70-Hour/7-Day                                                                                                  | 1                                   | 2 2                                                                   |
| Total On-Duty in Cycle (US)                | 01:01:46                 | Home Terminal Time Zone: Canada/Eastern                                                                                                    | * Note that all times on this page are displayed                                                                               | 1                                   | 2 5                                                                   |
| Next-Day On-Duty (Dec 18)                  | 14:00:00                 |                                                                                                    | in the driver's home terminal time zone.                                                                                       |                                     | F (                                                                   |
| Set PII<br>Set PIN code to exit insp<br>No | N Code<br>ection?<br>Yes | Min P D 4 5 6 7 8 9 10 11           OFF           SB           D           ON           Status           Status           Status           Status           D           ON | N 13 14 15 16 17 18 15 20 21 22 23 M<br>00:00<br>11:43<br>00:00<br>01:07<br>ation Notes<br>wills, ON, Canada Fuel<br>Preadings | 4<br>7<br>A                         | 5 6<br>8 9<br>0 <b>(</b>                                              |
|                                            |                          | Truck Start                                                                                                    | End Distance                                                                                                    |                                     |                                                                       |
|                                            |                          | 111         100000 km           I hereby certify that my data entries and my n are true and correct.                                                                       | 100100 km 100 km                                                                                                    |                                     |                                                                       |
|                                            |                          |                                                                                                    |                                                                                                    |                                     |                                                                       |

## RULES

Rules screen shows the currently selected country and its rules, allows switching between rules of different countries. This screen also contains explanation of the Cycle Hours for those, who use Running Recap rules.

| P                     | 🕸 🖘 📶 77% 🛢 12:51 PM |                |              | <b>P</b>                                  |                                               |                                                  | * 🗟                                            | all 77% 🛢 12:51 PM                                    |
|-----------------------|----------------------|----------------|--------------|-------------------------------------------|-----------------------------------------------|--------------------------------------------------|------------------------------------------------|-------------------------------------------------------|
| = % # =               | R                    | oman M. 🚽      | L <b>J</b> @ | <                                         | Cycle Hours                                   |                                                  |                                                |                                                       |
| 🕓 Status 📓 Log        | <b>((@))</b> AC      |                | Rules        | Date                                      | Hours<br>Used                                 | Total Hrs<br>(7-Day)                             | Total Hrs<br>(From 70)                         | Total Hrs (8-Day<br>Max 70)                           |
| Current Rule          |                      | USA            | *            | Dec<br>10                                 | 0:00:00                                       | 0:00:00                                          | 70:00:00                                       | 0:00:00                                               |
| Clocks                | USA                  | Canada         |              | Dec<br>11                                 | 0:00:00                                       | 0:00:00                                          | 70:00:00                                       | 0:00:00                                               |
| Available Driving     | 06:51                | 12:51          |              | Dec<br>12                                 | 0:00:00                                       | 0:00:00                                          | 70:00:00                                       | 0:00:00                                               |
| Rest Break<br>Driving | 06:51                | - 13:00        |              | Dec<br>13                                 | 0:00:00                                       | 0:00:00                                          | 70:00:00                                       | 0:00:00                                               |
| On-Duty<br>Weekly     | 12:51<br>68:51       | 12:51<br>68:51 |              | Dec<br>14                                 | 0:00:00                                       | 0:00:00                                          | 70:00:00                                       | 0:00:00                                               |
| Shift Hours           | -                    | 14:51          |              | Dec<br>15                                 | 0:00:00                                       | 0:00:00                                          | 70:00:00                                       | 0:00:00                                               |
| Day Off Remaining     | -                    | 310:51         |              | Dec<br>16                                 | 0:00:00                                       | 0:00:00                                          | 70:00:00                                       | 0:00:00                                               |
| View C                | Sycle Hour           | S              |              | Dec<br>17                                 | 1:09:00                                       | 1:09:00                                          | 69:51:00                                       | 1:09:00                                               |
|                       |                      |                |              | Dec<br>18                                 | 14:00:00                                      | 15:09:00                                         | 55:51:00                                       | 15:09:00                                              |
|                       |                      |                |              | Dec<br>19                                 | 14:00:00                                      | 29:09:00                                         | 41:51:00                                       | 29:09:00                                              |
|                       |                      |                |              | *Note t<br>tomorro<br>total ho<br>the hou | hat we a<br>ow and t<br>ours (8-D<br>irs from | re showing<br>he day afte<br>ay Max 70)<br>Dec 9 | the driving tir<br>r (Dec 18 and<br>assumes we | me available<br>Dec 19). Today's<br>have regained all |

#### **TEAM DRIVING**

It is possible to drive in a team with TrackEnsure eLog application. Please refer to the Team Driving Manual for more detailed information.

Use Main Menu to access the Settings screen to allow the co-driver to sign into the application. Use the driver icons in the top right corner of the application to swap between drivers.

| Co-Driver Login | C Drivers                                              |
|-----------------|--------------------------------------------------------|
| example.com     | Current Driver                                         |
| ssword          | Roman Mir<br>info@trackensure.com<br>Qwerty123456 (ON) |
| Login           | Co-Driver                                              |
|                 | No Co-Driver                                           |
|                 | 与 Swap Drivers                                         |
|                 |                                                        |
|                 |                                                        |
|                 |                                                        |
|                 |                                                        |
|                 |                                                        |
| a               | e<br>example.com<br>Login                              |

# DVIR

PTI / DVIR screen contains calendar that allows viewing PTI / DVIR data for the current and the past dates as well as adding inspection reports.

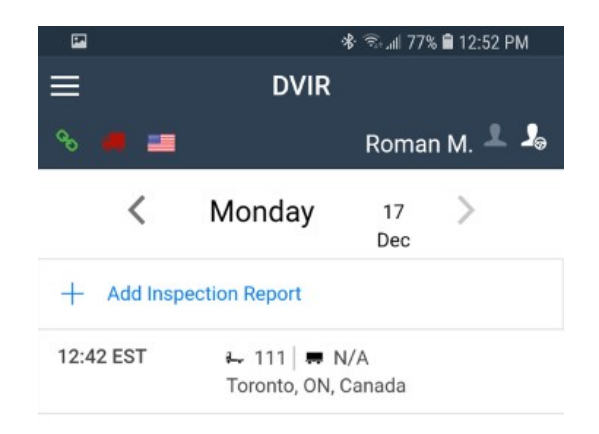

# IFTA

IFTA section allows adding and later viewing fuel purchase receipts.

|    |          |           | ি≹ ͡≋⊾ıll 779 | 6 🛢 12:52 PM | <b>P</b>      | 3             | 🕏 🗟 📶 77% 🛢 12:52 Pi | М |
|----|----------|-----------|---------------|--------------|---------------|---------------|----------------------|---|
| ≡  |          | IFTA      |               |              | <             | Add Fuel Pure | chases               |   |
| 90 |          |           | Roma          | n M. 上 🎝     | Date          | 17/12/2018    | Change               |   |
|    | <        | Monday    | 17<br>Dec     | >            | Truck Number  |               |                      | ¥ |
| +  | Add Fuel | Purchases |               |              | Country       |               | United States        | * |
|    |          |           |               |              | State         |               | Alabama              | Ŧ |
|    |          |           |               |              | Vendor        |               | Shell                | * |
|    |          |           |               |              | Fuel Type     |               | Special-diesel       | ~ |
|    |          |           |               |              | Volume        | 12.345        | Gallons              | * |
|    |          |           |               |              | Total Cost    | 12.34         | USD                  | Ŧ |
|    |          |           |               |              | Cost Per Unit |               |                      |   |
|    |          |           |               |              | Receipt Image |               |                      |   |
|    |          |           |               |              |               | Select Re     | ceipt Image          |   |
|    |          |           |               |              |               | Confirm       |                      |   |
|    |          |           |               |              |               |               |                      |   |
|    |          |           |               |              |               |               |                      |   |
|    |          |           |               |              |               |               |                      |   |
|    |          |           |               |              |               |               |                      |   |
|    |          |           |               |              |               |               |                      |   |
|    |          |           |               |              |               |               |                      |   |

## SETTINGS

Settings section allows the driver to change settings of the application.

Current Driver – current driver information Co-Driver – allowing co-driver to log in and log out AOBRD Device Info – PT30 information Transfer Mode – switching between Live and Queue (Off Line) data transfer modes Preferred Distance Unit – km / miles Regain Hours at Midnight – regaining recap hours at midnight yes/no Disable 15 Days – disabling 15 days of data display Auto Set to On-Duty – automatic switching to on-duty status Generate Location Description - Manual Display Time on Graph – Displaying time on the Log graph Graph Clock Display – 12 vs 24 hour Log display Show Fuel Purchases – showing Fuel purchases on the graph Update Signature – update the current driver signature Synchronize All Events – push data from the application onto the central server Change Theme – light / dark scheemes

App Version – current application version number

| 🖼 🔹 🕷 🖘 📲 12:52 PM                        | 🖪 🛛 🕸 📾 🖉 🕼 🖪 12:52 PM                  | 🖾 🛞 🖓 📾 12:52 PM                                                                               |  |  |
|-------------------------------------------|-----------------------------------------|------------------------------------------------------------------------------------------------|--|--|
| ≡ Settings                                | ≡ Settings                              | ≡ Settings                                                                                     |  |  |
| 🗞 🗯 🔳 🛛 Roman M. 🚢 💪                      | 🗞 🗯 🔳 🛛 Roman M. ᆂ 🧏                    | 🗞 📕 📰 🛛 Roman M. 土 🎝                                                                           |  |  |
| Current Driver<br>Roman Mir               | Disable 15 days<br><sub>No</sub>        | Current Driver<br>Roman Mir                                                                    |  |  |
| Co-Driver<br>Not logged in                | Auto Set to On-Duty<br>Enabled          | Co-Driver<br>Not logged in                                                                     |  |  |
| AOBRD Device Info<br>Device not connected | Generate Location Description<br>Manual | AOBRD Device Info<br>Device not connected                                                      |  |  |
| Transfer Mode<br>Live                     | Display Time on Graph<br>Enabled        | Transfer Mode<br>Choose your transfer mode<br>Live: Immediate Data Transmission (recommended). |  |  |
| Preferred Distance Unit<br>Kilometers     | Graph Clock Display<br>24-hour          | Queue: Deferred Data Transmission.                                                             |  |  |
| Regain hours at midnight<br>Disabled      | Show Fuel Purchases<br>Enable           | Disabled                                                                                       |  |  |
| Disable 15 days<br>No                     | Update Signature                        | Disable 15 days<br>No                                                                          |  |  |
| Auto Set to On-Duty                       | Synchronize All Events                  | Auto Set to On-Duty                                                                            |  |  |
| LINDICU                                   | Change Theme                            | LINDICU                                                                                        |  |  |
| Generate Location Description<br>Manual   | App Version                             | Generate Location Description<br>Manual<br>Display Time on Graph                               |  |  |
| Display Time on Graph                     | 0.1.86                                  |                                                                                                |  |  |

| 🖬 🕸 कि 🖬 12:52 PM                         | 🖬 🛞 ଲି.ଲା 76% 🛢 12:52 PM                | 🗳 🛞 🕷 🖘 🖬 12:52 PM                                            |
|-------------------------------------------|-----------------------------------------|---------------------------------------------------------------|
| ≡ Settings                                | ≡ Settings                              | 🗮 % 👅 📰 🛛 Roman M. 单 🎝                                        |
| 🖇 🗯 🔳 🛛 Roman M. 뵢 🥾                      | 🗞 🗰 💻 🛛 Roman M. 뵢 🎝                    | Status                                                        |
| Current Driver<br>Roman Mir               | Disable 15 days<br>No                   | Please connect to a truck in order to change the duty status. |
| Co-Driver<br>Not logged in                | Auto Set to On-Duty<br>Enabled          | Driving                                                       |
| AOBRD Device Info<br>Device not connected | Generate Location Description<br>Manual |                                                               |
| Transfer Mode<br>Queue                    | Display Time on Graph<br>Enabled        | an hour                                                       |
| Preferred Distance Unit<br>Kilometers     | Graph Clock Display<br>24-hour          | Off Duty                                                      |
| Regain hours at midnight<br>Disabled      | Show Fuel Purchases<br>Enable           |                                                               |
| Disable 15 days<br>No                     | Update Signature                        | 11:00<br>11 Hr Driving Limit                                  |
| Auto Set to On-Duty                       | Synchronize All Events                  | 06:50 12:50 68:50                                             |
| Enabled                                   | Change Theme<br>Dark                    | Break In 14 Hr Window Duty Cycle                              |
| Generate Location Description<br>Manual   | App Version                             |                                                               |
| Display Time on Graph                     | 0.1.86                                  |                                                               |

| <b>P</b>                        | % <sup>8</sup> ≅⊧.ıll 76     | % 🛢 12:52 PM                                |                          | *             | 🖘 แป 76% 🛢 12:53 PM |                               | 🕸 🗟 📶 76% 🛢 12:53 PM                                         |
|---------------------------------|------------------------------|---------------------------------------------|--------------------------|---------------|---------------------|-------------------------------|--------------------------------------------------------------|
| • ہ 🚍                           | Romai                        | n M. ᆚ 🎝                                    | ≡                        | Truck Setting | gs                  | ≡ ⊺                           | ruck Settings                                                |
| C Status                        | Log ((•)) AOBRD              |                                             | % 📕 📰                    |               | Roman M. 上 🦾        | % 📕 🔳                         | Roman M. 💄 🎝                                                 |
| M 1 2 3 4 5<br>OFF<br>SB        |                              | 19 20 21 22 23 M<br>00:00<br>11:43<br>00:00 | Odometer Offs<br>Not set | set           |                     | Odometer Offset<br>Not set    |                                                              |
| <                               | Dec 17, 2018                 | >                                           |                          |               |                     | Oc<br>Give an offset value if | dometer Offset<br>the odometer taken from the truck does not |
| INSPECTION<br>REPORTS           | DAY<br>SUMMARY<br>●●         | CERTIFY<br>LOG                              |                          |               |                     |                               | match                                                        |
| Events                          | <b>O</b>                     | nsert Event                                 |                          |               |                     | Positive                      | Negative                                                     |
| Times are disp                  | layed in your home termina   | timezone                                    |                          |               |                     |                               |                                                              |
| ON 11:43  <br>Oakville,<br>Fuel | 1h 9m Tr: 35689<br>ON, C Sh: |                                             |                          |               |                     | Cancel                        | Save                                                         |
| 11:43                           | Fuel Purchase                |                                             |                          |               |                     |                               |                                                              |
|                                 |                              |                                             |                          |               |                     |                               |                                                              |
|                                 |                              |                                             |                          |               |                     |                               |                                                              |
|                                 |                              |                                             |                          |               |                     |                               |                                                              |

# TRUCK SETTINGS

When the truck odometer reading is misaligned it is possible to adjust it by adding or subtracting a fixed number

| ■ 参 ☜ # 76% 曽 12:53 PM     | 🖾 🕸 के 🖬 76% 🛢 12:53 PM                                                | 1                     |                                             | ৰি কি.⊪I 76                              | % 🛢 12:53 PM             |
|----------------------------|------------------------------------------------------------------------|-----------------------|---------------------------------------------|------------------------------------------|--------------------------|
| $\equiv$ Truck Settings    |                                                                        |                       |                                             |                                          |                          |
| 🗞 🗯 🔳 🛛 Roman M. 🚢 🥾       | 🗞 🗰 💻 🛛 Roman M. 🚣 🎥                                                   | % 📕 💻                 |                                             | Roma                                     | an M. 🔔 🤱                |
| Odometer Offset<br>Not set | Odometer Offset<br>Not set                                             | Give an offset of 106 | ffoot<br>Odomet<br>value if the odome<br>ma | er Offset<br>eter taken from the<br>tich | truck does not           |
|                            | Odometer Offset                                                        | Pos                   | itive                                       | Nega                                     | ative                    |
|                            | Give an onset value it the dometer taken from the truck does not match | Car                   | ncel                                        | Sa                                       | ve                       |
|                            | Positive Negative                                                      |                       |                                             |                                          |                          |
|                            | Cancel Save                                                            | 1                     | 2                                           | 3                                        | $\langle \times \rangle$ |
|                            |                                                                        | 4                     | 5                                           | 6                                        | Go                       |
|                            |                                                                        | 7                     | 8                                           | 9                                        |                          |
|                            |                                                                        |                       | 0                                           |                                          |                          |
|                            |                                                                        | Ļ                     | ٢.                                          | J                                        | $\checkmark$             |
|                            |                                                                        |                       |                                             |                                          |                          |

# TRUCKS

Displaying list of company trucks and allowing editing of the truck information.

|       | 🐮 🖘 📶 76% 🛢 12:53 PM |               | \$ <del>?</del> | 76% 🛢 12:53 PM |
|-------|----------------------|---------------|-----------------|----------------|
| ≡     | Trucks 🕂             | <             | Edit Truck      |                |
| % 📕 📰 | Roman M. 뵢 🧘         | Truck #       | 180             |                |
| 111   |                      | ELD Device #  | Scan QR Code    |                |
| 180   |                      | VIN           | 4V4NC9EH7DN56   | 4810           |
|       |                      | License Plate | 578PW           |                |
|       |                      | Make          | Volvo           |                |
|       |                      | Model         | VN              |                |
|       |                      | Model Year    | 2018            |                |
|       |                      | Fuel Type     |                 | Diesel 👻       |
|       |                      |               |                 |                |
|       |                      |               | Save Changes    |                |
|       |                      |               |                 |                |
|       |                      |               |                 |                |
|       |                      |               |                 |                |
|       |                      |               |                 |                |
|       |                      |               |                 |                |
|       |                      |               |                 |                |
|       |                      |               |                 |                |
|       |                      |               |                 |                |

# **CONTACT SUPPORT**

Contact TrackEnsure support by sending and receiving messages.

| 🖬 🕸 🗟 🖬 76% 🛢 12:53 PM                                                                                                    | 🖬 🕸 के 💷 76% 🛢 12:53 PM                                                                                                    |  |  |
|----------------------------------------------------------------------------------------------------|----------------------------------------------------------------------------------------------------|--|--|
|                                                                                                    |                                                                                                    |  |  |
| 🗞 📕 🔳 🛛 Roman M. 上 🌡                                                                                                    | 🗞 📕 💻 🛛 Roman M. 上 🌡                                                                                                    |  |  |
| It might take some time for our support staff to review<br>your message. We will try our best to get back to you as<br>soon as possible.                                                                                                    | It might take some time for our support staff to review<br>your message. We will try our best to get back to you as<br>soon as possible.                                                                                                    |  |  |
| Support Staff wrote:<br>Please be advised that an email was sent to any email<br>accounts associated with your company. Please install<br>the latest critical update of TrackEnsure eLog                                                                                                    | You wrote:<br>Test message<br>On Dec 17, 2018 12:53                                                                                                    |  |  |
| application. Make sure you have the instruction sheet in<br>your truck at all times. The documents you must have<br>with you can be found at:<br>https://trackensure.com/docs/card-usa.pdf<br>https://trackensure.com/docs/card-canada.pdf Thank<br>you! TrackEnsure Team.<br>On Jun 04, 2018 14:31 | Support Staff wrote:<br>Please be advised that an email was sent to any email<br>accounts associated with your company. Please install<br>the latest critical update of TrackEnsure eLog<br>application. Make sure you have the instruction sheet in<br>your truck at all times. The documents you must have<br>with you can be found at:<br>https://trackensure.com/docs/card-usa.pdf<br>https://trackensure.com/docs/instruction.pdf<br>https://trackensure.com/docs/card-canada.pdf Thank<br>you! TrackEnsure Team.<br>On Jun 04, 2018 14:31 |  |  |
| Send a message Send                                                                                                    | Send a message Send                                                                                                    |  |  |
|                                                                                                    |                                                                                                    |  |  |

# LOG OUT

The user can sign out of the application thus flushing any of the current data to the central server. It is not possible to log out of the application without a good Internet connection, the application prevents it from happening so that no information that might have been stored on the mobile device locally is lost.